## ★ 전문회원 윤리교육 이수 방법(동영상 시청)

1. 한국임상심리학회 홈페이지 로그인 후, 화면 오른쪽 [빠른메뉴]-[전문회원 윤리교육(온 라인)]-[동영상 시청] 클릭

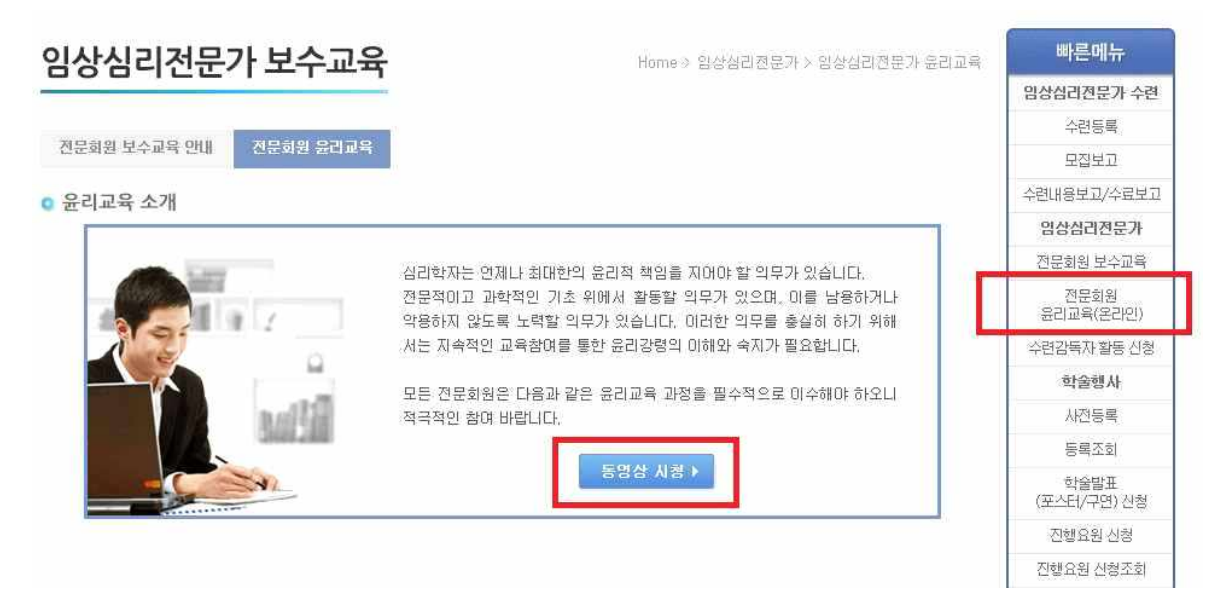

2. 동영상 시청 후 화면 아래쪽 1/2 → 클릭.

※ 1/2 → 과 같은버튼이 보이지 않을 시, 키보드 [F11(전체화면)] 버튼을 눌러 창 크기를 키운 후 수강.

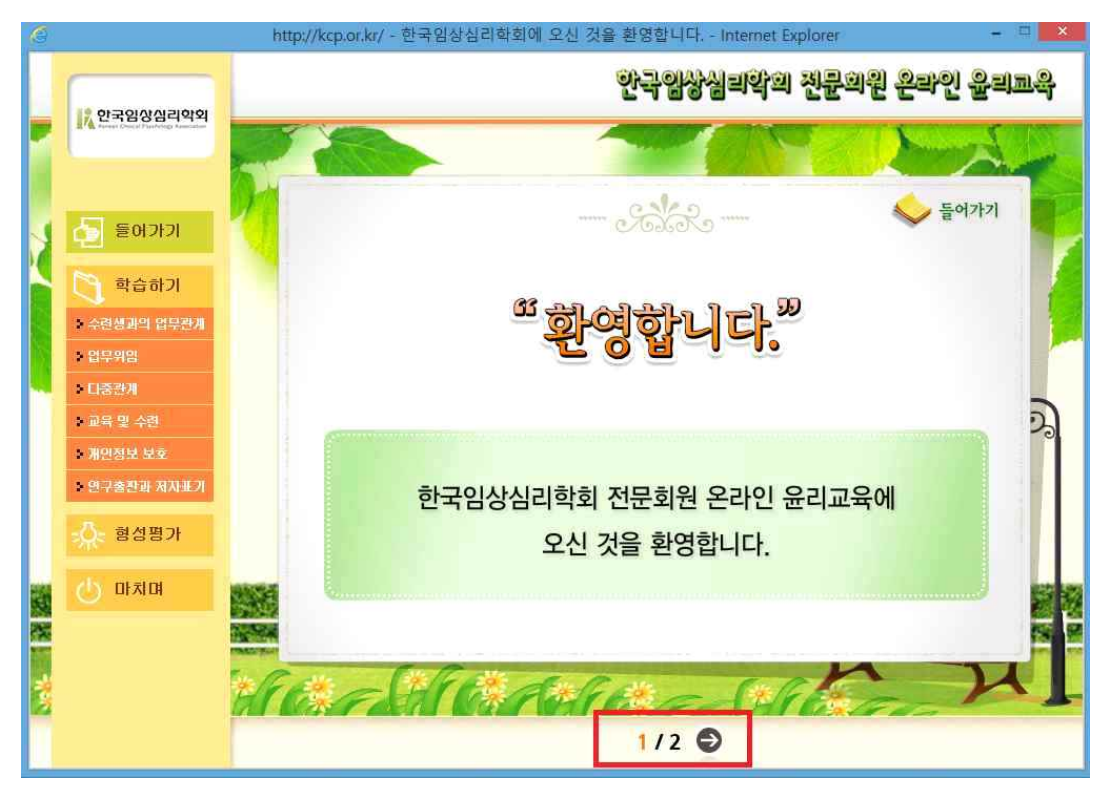

3) 모든 동영상 시청 완료 후, 홈페이지 상에서 모든 과목의 O 표시 확인.
O표시가 확인이 되지 않는다면 키보드 [F5(새로고침)]버튼을 눌러서 다시 한 번 O표시가
뜨는지 확인. 최종적으로 표 안의 <상태>가 '수료'라고 확인이 되어야 함. 한 과목이라도
X표시 되어있을 시 윤리교육 미수료.

전문회원 보수교육 안내 전문회원 윤리교육

요리교육 소개

심리학자는 언제나 최대한의 윤리적 책임을 지어야 할 의무가 있습니다. 전문적이고 과학적인 기초 위에서 활동할 의무가 있으며, 이를 남용하거나 악용하지 않도록 노력할 의무가 있습니다. 미러한 의무를 충실히 하기 위해 서는 지속적인 교육참여를 통한 윤리강령의 이해와 숙지가 필요합니다. 모든 전문회원은 다음과 같은 윤리교육 과정을 필수적으로 이수해야 하오니 적극적인 참여 바랍니다. 2016년도 관리자 윤리교육 결과 수련생과의 업무관계 0 업무위임 0 다중관계 0 교육 및 수련 0 개인정보 보호 0 연구출판과 저자표기 0 형성평가 0 상태 수료

4) 이수하신 전문회원 윤리교육은 2017년 1월 중 자동 업데이트되어 보수교육 현황에 반영 될 예정.